# Пользовательские настройки QR-меню

# Настройки приложения

В данном разделе нужно ввести общую информацию о ресторане:

- 1. Загрузить логотип ресторана.
- 2. Ввести «коммерческое» название.
- 3. Заполнить Адрес.
- 4. Ссылки на страницы ресторана в соц. сетях (гость сможет перейти на эти страницы прямо из QR меню).

Если у ресторана нет страницы в какой-то из соц сетей, то соответствующее поле можно оставить пустым. Тогда на экране Гостя ссылка на эту соц сеть отображаться не будет.

| V qri      | menu × -                                                   | + · · · · · ×                                                                                                |
|------------|------------------------------------------------------------|----------------------------------------------------------------------------------------------------|
| ← →        | C 🔺 Не защищено   http://www.eeo.org/10.1000               | р://192.168.89.30:11010/application 🔤 🖄 🖈 💿 🌲 🗾 🔥 Обновить 🔅                                                 |
| 8          | <b>QR Меню</b> <sup>sys: v1.1</sup><br>db: v4<br>арр: v1.1 | 4.0.995 Статус лицензии: Действительна<br>Объект: ШоурумDeliveryбелаяКомната<br>0 Дата окончания: 01.01.2100 |
| â          | Главный экран                                              | Настройки приложения                                                                                         |
| $\bigcirc$ | Тэги блюд                                                  | ВНИМАНИЕ! Эти настройки будут применены только после повторного сканирования qr кода гостем                  |
| ×          | Меню ресторана                                             | Логотип ресторана                                                                                            |
| 55         | Генерация QR-Кодов                                         |                                                                                                    |
| ß          | Электронные чаевые                                         |                                                                                                    |
| Ð          | Настройки приложения                                       | RESTAURANT                                                                                                   |
| <u></u>    | Внешний вид                                                |                                                                                                    |
| र्द्ध      | Параметры системы                                          | ЗАГРУЗИТЬ                                                                                                    |
| ?          | Помощь                                                     |                                                                                                    |
|            |                                                            | Название ресторана "Рога и Копыта"                                                                           |

## Языки и Валюты

Настройка доступных локализаций, «языка по умолчанию» и символа национальной валюты.

Гостевой интерфейс QR меню может работать на нескольких языках и гость самостоятельно

выбирает удобный для себя язык. Например, для ресторанов расположенных в туристических центрах, будет удобно иметь электронное меню на Русском, Английском и Китайском. Так же вы можете создать свой вариант локализации гостевого приложения. Подробнее об этом тут. При помощи данных настроек мы выбираем какие языки доступны в меню нашего ресторана и на каком языке по умолчанию будет открыта главная страница после сканирования QR кода. В качестве «символа национальной валюты» можно использовать Unicode обозначение (если оно есть для данной валюты) либо буквенное обозначение (например «Руб»).

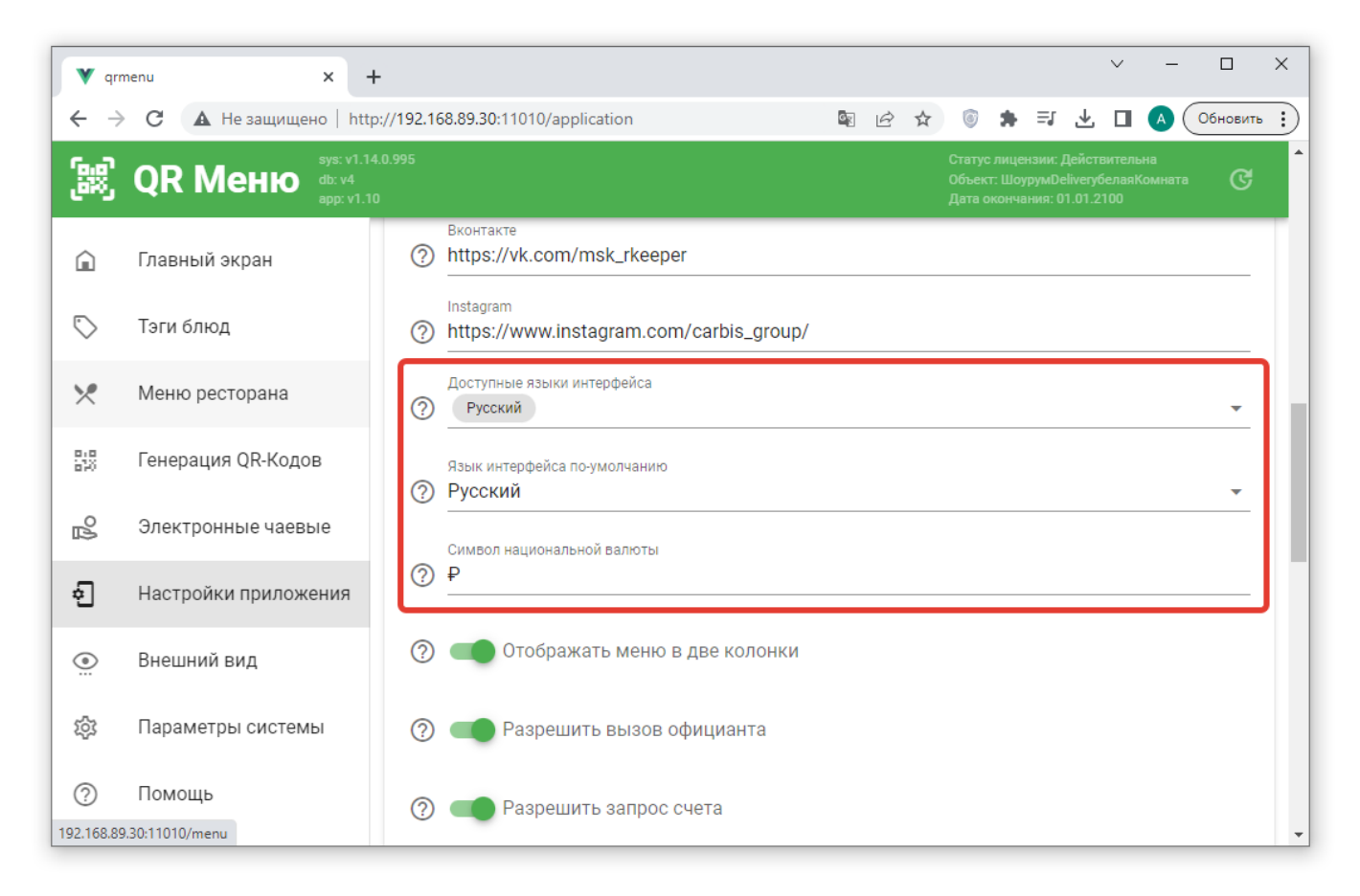

## Настройка сервисных функций

«Разрешить вызов официанта». При включении данной опции в гостевом интерфейсе QR меню (на главной странице и после заказа блюд) будет доступна соответствующая кнопка. Важно! Включение данной опции имеет смысл только если в ресторане используется система оповещения официантов о событиях QR меню.

«Разрешить запрос счета». При включении данной опции в гостевом интерфейсе QR меню (на главной странице и после заказа блюд) будет доступна соответствующая кнопка. Важно! Включение данной опции имеет смысл только если в ресторане используется система оповещения официантов о событиях QR меню.

«Показывать окно приветствия» - при переходе к меню по QR-коду показывать поп-ап с заданным текстом.

| V qrr                    | nenu         | × +                                                                                                    | < |
|--------------------------|--------------|----------------------------------------------------------------------------------------------------|---|
| $\leftarrow \rightarrow$ | С 🔺 Не зац   | щено   http://192.168.89.30:11010/application 🔤 🖄 🖈 🐻 🌲 🗐 🛃 🚺 🙆 Обновить 🗄                                                           | ) |
| (a)<br>(33)              | QR Meн       | sys: v1.14.0.995 Статус лицензии: Действительна<br>db: v4 Объект: ШоурумDeliveryбелаяКомната<br>dp: v1.10 Дата окончания: 01.01.2100 | ^ |
| Â                        | Главный экр  | Редактировать содержимое                                                                                                    |   |
| $\bigcirc$               | Тэги блюд    | Заголовок окна (ru)<br>Приветствие                                                                                                   |   |
| ×                        | Меню рестор  | Текст сообщения (ru)<br>⑦ Добро пожаловать в наш ресторан!                                                                           |   |
| 810<br>810               | Генерация QI | В этом приложении вы можете ознакомиться с меню и оформить заказ.                                                                    |   |
| 2                        | Электронные  | Приятного аппетита!                                                                                                    |   |
| ÷                        | Настройки п  | Текст на кнопке (ru) ОЕ                                                                                                    |   |
| <br>                     | Внешний вид  | Орани и к меню           14/20                                                                                                    |   |
| 袋                        | Параметры с  | СОХРАНИТЬ                                                                                                    |   |
| 0                        | Помощь       | (?) Тород Н<br>Адрес<br>Э ул Пушкина 33.6                                                                                            | - |

«Показывать текст приветствия» - если включено, дополнительный текст будет показываться на главной странице и на странице подтверждения заказа.

| V qrr        | menu    |          | :      | ×                           | +                    |              |              |                |                            |        |         |        |    |      |    |   |   |                      |                            |                          |                              | $\sim$ | - |   |          | × |
|--------------|---------|----------|--------|-----------------------------|----------------------|--------------|--------------|----------------|----------------------------|--------|---------|--------|----|------|----|---|---|----------------------|----------------------------|--------------------------|------------------------------|--------|---|---|----------|---|
| ← →          | G       | 🛕 Не зац | цищено | <b>b</b>   h                | http                 | ://192       | 2.168        | .89.30         | <b>0:</b> 110 <sup>-</sup> | )10/ap | pplicat | tion   |    | (    | N. | ė | ☆ | 6                    | *                          | ≡J                       | ₹                            |        | A | 0 | бновить) |   |
| (33)<br>(33) | QR      | Мен      | ю<br>В | sys: v1<br>lb: v4<br>app: v | /1.14.<br>4<br>/1.10 | .0.995       |              |                |                            |        |         |        |    |      |    |   |   | Стат<br>Объе<br>Дата | ус лиц<br>:кт: Шо<br>оконч | ензии<br>рурум[<br>ания: | : Дейс<br>)elivery<br>01.01. |        |   |   |          | * |
|              | Главнь  | ый экр   | Ред    | ак.                         | <b>ТИ</b>            | ров<br>главн | ать<br>юй ст | о СО           | дер                        | жи     | мое     | •      |    |      |    |   |   |                      |                            |                          |                              |        |   |   |          | h |
| $\bigcirc$   | Тэги бл | пюд      | ?      | тест                        | т ко                 | торі         | ый б         | будет          | т на г                     | глав   | зной с  | страни | це |      |    |   |   |                      |                            |                          |                              |        |   |   |          |   |
| ×            | Меню    | рестор   |        |                             |                      |              |              |                |                            |        |         |        |    |      |    |   |   |                      |                            |                          |                              |        |   |   |          | Ľ |
| 578          | Генера  | ция QI   | -      |                             |                      |              |              |                |                            |        |         |        |    |      |    |   |   |                      | 3                          | 3 / 200                  |                              |        |   |   |          | L |
| ß            | Электр  | онные    | ?      | Тек                         | CT I                 | на ст        | ран          | ице            | зака                       | аза (і | (ru)    |        |    |      |    |   |   |                      |                            |                          |                              |        |   |   |          | L |
| Ð            | Настро  | ойки пр  |        |                             |                      |              |              |                |                            |        |         |        |    |      |    |   |   |                      |                            |                          | c                            | E      |   |   |          |   |
|              | Внешн   | ий вид   | -      |                             |                      |              |              |                |                            |        |         |        |    | <br> |    |   |   |                      |                            | ) / 200                  |                              | DE     |   |   |          |   |
| ېې<br>مې     | Парам   | етры с   | COXE   | РАН                         | нит                  | Ъ            |              |                |                            |        |         |        |    |      |    |   |   |                      |                            |                          |                              |        |   |   |          |   |
| (?)          | ТОМОЦ   | ŢР       |        |                             |                      | (            | ^<br>ລັ⊻     | Адрес<br>Ил Пл | лики                       | ина (  | 33 б    |        |    |      |    |   |   |                      |                            |                          |                              |        |   |   |          | - |

«Отображать меню в две колонки» - если включено, меню в пользовательском интерфейсе будет сформировано в 2 колонки. В этом случае фотографии будут квадратными (соотношение сторон 1:1). Это нужно учитывать при загрузке фото.

«Включить комментариии к заказу» - если включено, на этапе сохранения заказа гость сможет оставить текстовый комментарий, который будет передан в заказ (стол) в r\_keeper в виде сохраняемого комментария. Текст описания даннного поля - редактируется. Например, можно написать «Введите ваш номер телефона». Данный комментарий можно сделать обязательным - не давать сохранить заказ без него.

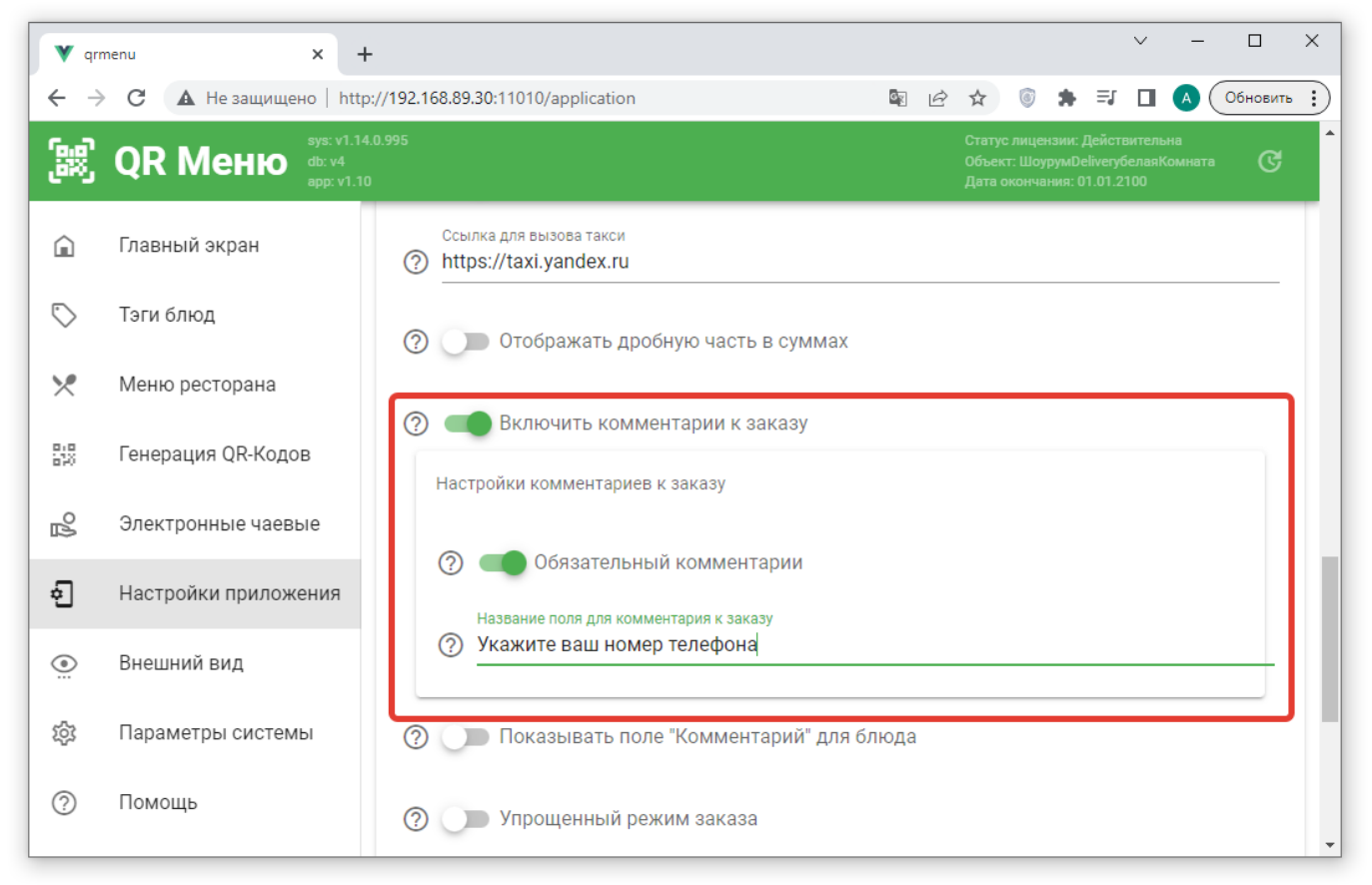

«Показывать поле «Комментарий» для блюда» - если включено, для каждого блюда гость сможет вписать произвольный текстовый комментарий. Убедитесь, что в «настройках справочников» указано, с каким модификатором в r keeper сопоставлять такой комментарий.

«Показывать номер заказа после оплаты» - после оплаты гостю будет показан номер заказа. Номер заказа формируется по такому же алгоритму, по которому его показывает «электронная очередь» в r\_keeper - латинская буква и две цифры. Может быть использовано в фаст-фуде для самообслуживания вместо киоска.

«Разрешить вызов такси» + ссылка на службу такси (можно использовать реферальные ссылки). При включении данной опции в гостевом интерфейсе QR меню (на главной странице и после заказа блюд) будет доступна соответствующая кнопка.

| V qr        | menu × +                                          | · − [                                                 | ) ×     |
|-------------|---------------------------------------------------|-------------------------------------------------------|---------|
| ← →         | C 🔺 Не защищено   http                            | /192.168.89.30:11010/application 🔤 🖄 😨 🌲 🗐 🔥 🔼 🙆      | овить : |
| <u>ن</u> ین | <b>QR Меню</b> sys: v1.14<br>db: v4<br>арр: v1.10 |                                                       | ଙ       |
| â           | Главный экран                                     | Язык интерфейса по-умолчанию Русский                  | •       |
| $\bigcirc$  | Тэги блюд                                         | Символ национальной валюты                            |         |
| ×           | Меню ресторана                                    | Отображать меню в две колонки                         |         |
| 878<br>878  | Генерация QR-Кодов                                | ? Празрешить вызов официанта                          | ור      |
| ß           | Электронные чаевые                                |                                                       | 11      |
| ÷           | Настройки приложения                              | ? Примерали Счета                                     |         |
| <u></u>     | Внешний вид                                       | ? Празрешить вызов такси                              |         |
| र्द्य       | Параметры системы                                 | Ссылка для вызова такси<br>(?) https://taxi.yandex.ru |         |
| ?           | Помощь                                            | Отображать дробную часть в суммах                     |         |

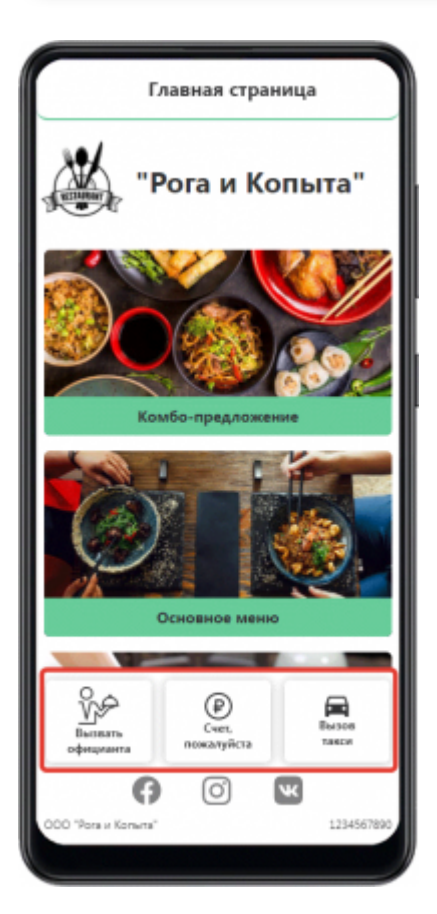

### Дробная часть в суммах

#### Важно! введено с версии v1.3.4.272

Если цены в ресторане включают в себя дробные части (копейки), то для корректного отображения на фронте необходимо включить параметр «Отображать дробную часть в суммах», после чего сохранить настройки.

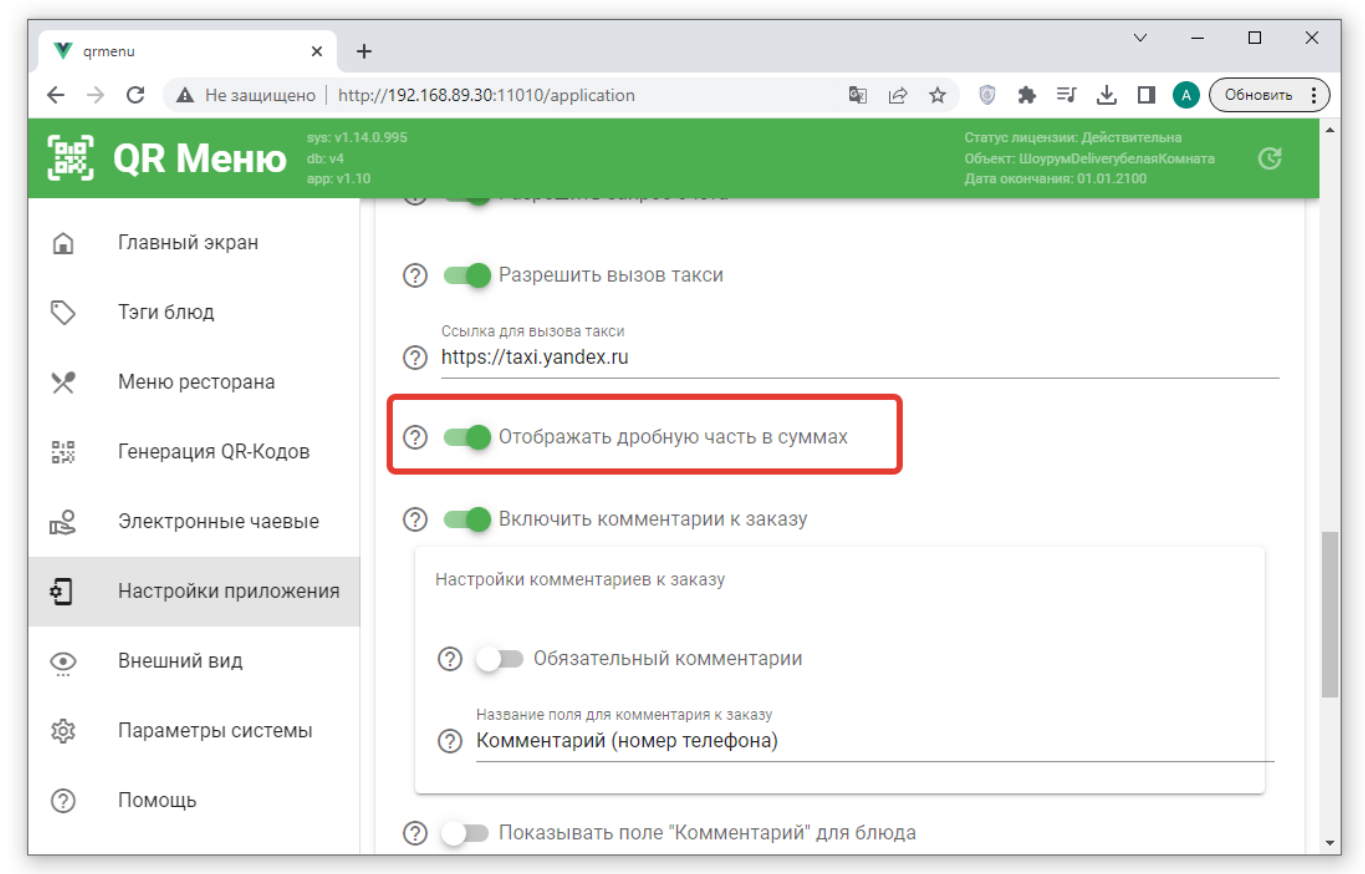

Тогда при просмотре QR меню гостем все суммы будут отображаться в формате ###,## (2

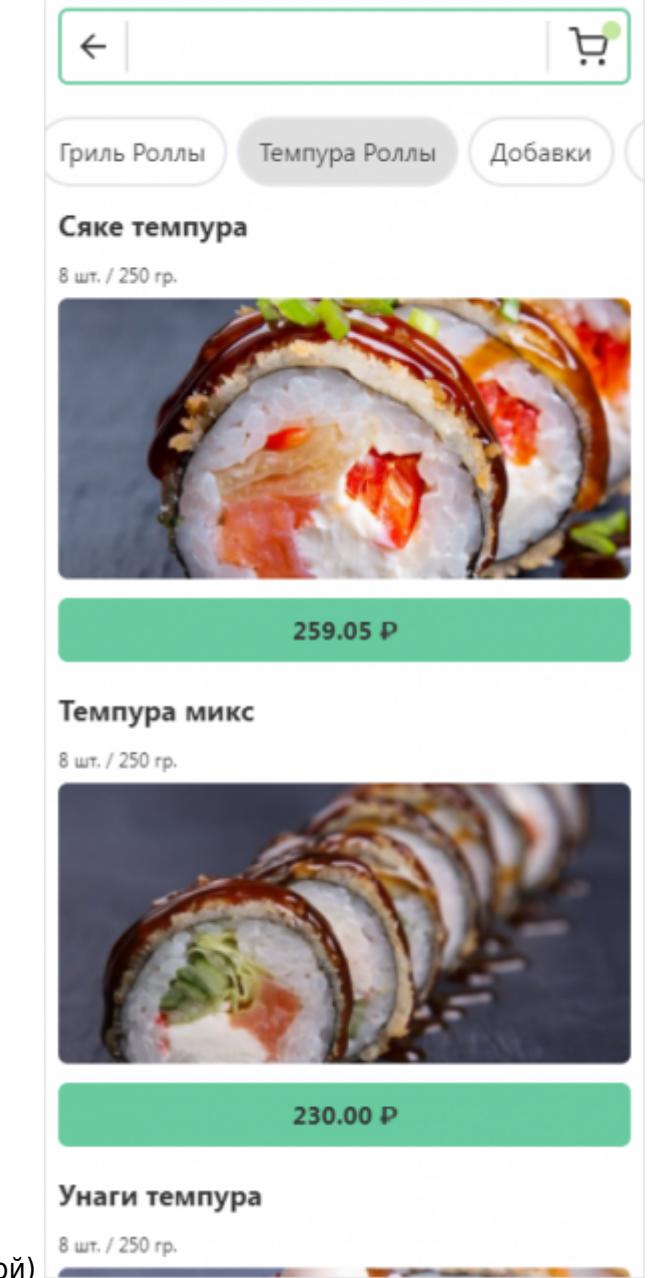

знака после запятой)

| $\langle \boldsymbol{\leftarrow} \rangle$ | Ваш заказ            |
|-------------------------------------------|----------------------|
| Сяке темпура                              | =259.05 <del>P</del> |
|                                           | - 1 +                |
| Кани темпура                              | =230.01 P            |
|                                           | - 1 +                |
| Текущий заказ:                            | <b>489.06</b> ₽      |
| К оплате:                                 | 489.06₽              |
|                                           |                      |
| Оформить                                  | заказ                |

Если данный параметр отключен (это значение «по умолчанию»), то отображается только целая часть сумм

| V qr                     | menu × +                                                    | v – о х                                                                                               |   |
|--------------------------|-------------------------------------------------------------|----------------------------------------------------------------------------------------------------|---|
| $\leftarrow \rightarrow$ | C 🔺 Не защищено   http:                                     | 192.168.89.30:11010/application 🔤 🖄 🐨 🌲 🗐 🔥 🖸 🔕 Обновить 🔅                                            | ) |
| 88                       | <b>QR Меню</b> <sup>sys: v1.14.0</sup> db: v4<br>арр: v1.10 | 95 Статус лицензии: Действительна<br>Объект: ШоурумDeliverубелаяКомната<br>Дата окончания: 01.01.2100 | * |
| Â                        | Главный экран                                               |                                                                                                    |   |
| $\bigcirc$               | Тэги блюд                                                   | Ссылка для вызова такси                                                                               |   |
| *                        | Меню ресторана                                              | https://taxi.yandex.ru                                                                                |   |
| 810<br>570               | Генерация QR-Кодов                                          | 🕐 🗊 Отображать дробную часть в суммах                                                                 |   |
| പ്പ                      | Электронные чаевые                                          | இ Включить комментарии к заказу                                                                       |   |
| ÷                        | Настройки приложения                                        | Настройки комментариев к заказу                                                                       |   |
| <u></u>                  | Внешний вид                                                 | Обязательный комментарии                                                                              |   |
| т <u>і</u> ў;            | Параметры системы                                           | Название поля для комментария к заказу<br>(?) Комментарий (номер телефона)                            |   |
| ?                        | Помощь                                                      | Показывать поле "Комментарий" для блюда                                                               | • |

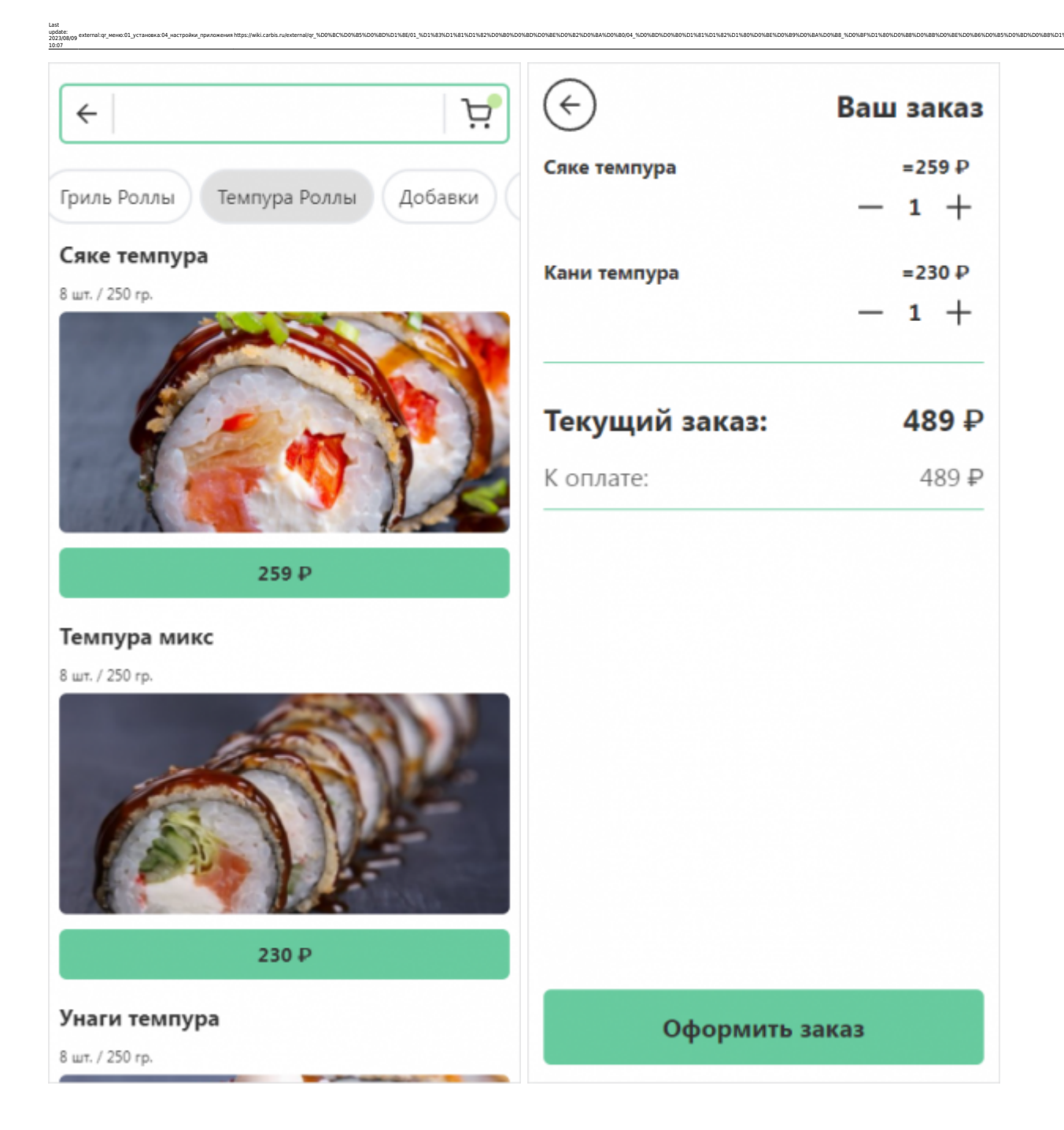

### Сохранение и оплата заказа

Далее нужно настроить варианты сохранения и оплаты заказа, доступные в ресторане.

| V qr       | menu X                                                   | F                                       |      |   |                       |                          |                            |                              | ~                       | -             |          | × |
|------------|----------------------------------------------------------|-----------------------------------------|------|---|-----------------------|--------------------------|----------------------------|------------------------------|-------------------------|---------------|----------|---|
| ← →        | 🕑 🕜 🔺 Не защищено   htt                                  | p://192.168.89.30:11010/application     | Ê    | ☆ | 6                     | *                        | ≡ſ                         | 坐                            |                         | <b>A</b> (    | Обновить | : |
| <u>ن</u> ی | <b>QR Меню</b> <sup>sys: v1.</sup><br>db: v4<br>app: v1. | 4.0.995<br>0                            |      |   | Стату<br>Объе<br>Дата | с лиц<br>кт: Шо<br>оконч | ензии:<br>урумD<br>ания: ( | Дейст<br>elivery(<br>)1.01.2 | витель<br>белаяК<br>100 | на<br>Сомната | ୯        | ^ |
| â          | Главный экран                                            | Показывать поле "Комментарий" для б.    | люда | a |                       |                          |                            |                              |                         |               |          |   |
| $\bigcirc$ | Тэги блюд                                                | 🕐 🂭 Упрощенный режим заказа             |      |   |                       |                          |                            |                              |                         |               |          |   |
| ×          | Меню ресторана                                           | 🕐 🔵 Показывать номер заказа после оплат | Ы    |   |                       |                          |                            |                              |                         |               |          |   |
| 558        | Генерация QR-Кодов                                       | 🕐 🛑 Сохранять заказ как черновик        |      |   |                       |                          |                            |                              |                         |               |          |   |
| ° A        | Электронные чаевые                                       |                                         |      |   |                       |                          |                            |                              |                         |               |          |   |
| Ð          | Настройки приложения                                     | (2) Фазрешить оффлаин-оплаты            |      |   |                       |                          |                            |                              |                         |               |          |   |
| <u></u>    | Внешний вид                                              | ⑦ Разрешить онлайн-оплаты               |      |   |                       |                          |                            |                              |                         |               |          | ł |
| 礅          | Параметры системы                                        | Настройки платежной системы             |      |   |                       |                          |                            |                              |                         |               |          |   |
| ?          | Помощь                                                   | СОХРАНИТЬ                               |      |   |                       |                          |                            |                              |                         |               |          | ļ |
|            |                                                          |                                         | _    | _ | _                     |                          | _                          | _                            | _                       |               |          | - |

#### Упрощенный режим заказа.

Этот режим предназначен для организации работы во время бизнес-ланча, построенного на комбо-блюдах. Гость выбирает блюдо (отмечает нужные компоненты) и оплачивает свой заказ. По факту готовности блюд заказа их приносит официант на стол Гостю.

- 1. Гость сканирует QR код на своем столике и попадает на страницу с QR-меню.
- 2. Гость просматривает меню и выбирает одно блюдо.
- 3. После этого автоматически открывается Корзина.
- 4. В корзине может находиться только одно блюдо.
- Онлайн оплата заказа доступна прямо в корзине, без возможности предварительного сохранения заказа.
- 6. После проведения онлайн-оплаты заказ передается в систему r\_keeper.

**Важно!** Для работы в таком режиме необходимо обязательно настроить возможность онлайн оплаты.

#### Сохранять как черновик

Включите данную опцию если хотите что бы заказы сделанные гостями отправлялись на производство только после подтверждения официантом.

- 1. Гость создает первичный заказ и он попадает в систему r\_keeper как «черновик» (сервис печать не происходит).
- 2. Сотрудники получают уведомление о том что гости за столом ХХХ сделали заказ

(первоначально этот заказ доступен всем официантам в смене)

- 3. Официант просматривает (и при необходимости изменяет) заказ на станции r\_keeper и отправляет его в работу.
- 4. Когда гости сделают дозаказ он так же будет сохранен в системе как черновик и уведомление получит только тот сотрудник, который обслуживает данный заказ.

#### Важно!

- Для работы в таком режиме настоятельно рекомендуется использовать систему оповещений сотрудников.
- Подтверждать заказ так же можно через модуль мобильного официанта (MobWaiter).

#### Разрешить оффлайн-оплаты.

При включении этого пункта, в гостевом интерфейсе приложения гостя, для сохраненного заказа будет доступна кнопка «Оплатить официанту». При ее выборе официант получит уведомление о том что «Стол № ХХХ просит счет». Официант подает гостям предчек и гости рассчитываются наличными или кредитной картой. **Важно!** Не включайте этот пункт если в ресторане не настроена система оповещения сотрудников.

#### Разрешить онлайн-оплаты

При включении этого пункта (и корректной настройки соответствующих параметров) гость получит возможность самостоятельно оплатить свой заказ в режиме онлайн, без участия официанта. Подробное описание доступных платёжных шлюзов - в статье Платежные агрегаторы

### Социальные сети

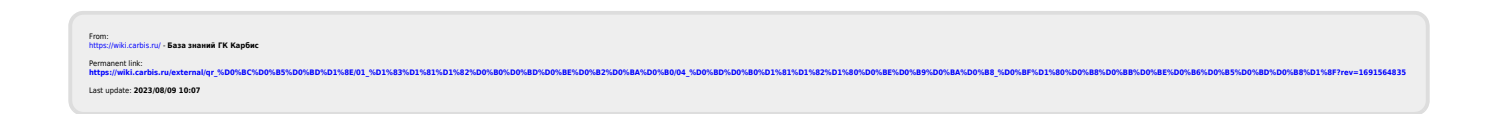